## How to access We LEARN

At your first access, please click on *Forgot Password* in order to set your personal password. You will receive an email with a link to reset your password

- Username: your company email
- **Password**: set your dedicated password to access We LEARN

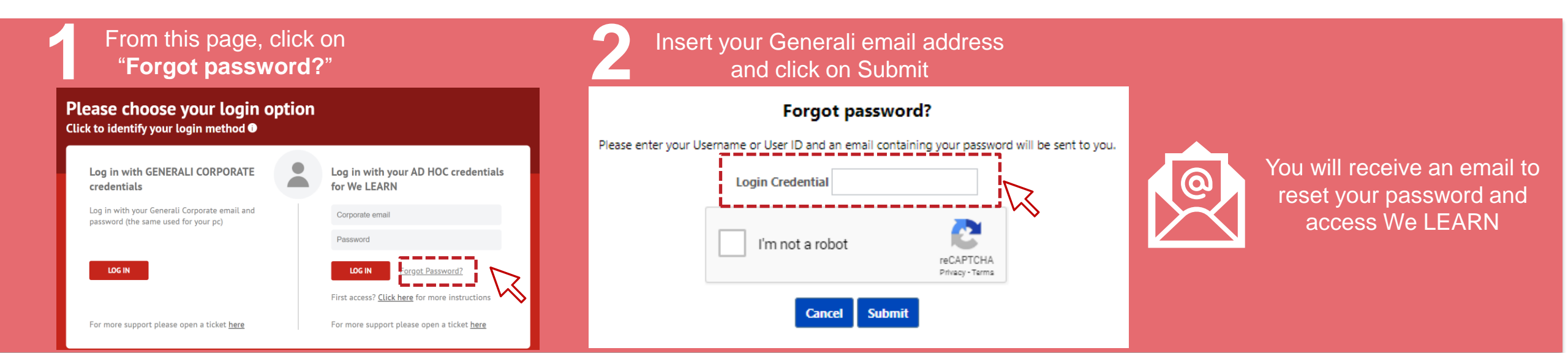

## **Modify the Display Language**

You can change the **We LEARN Platform Display Language** by following steps below:

- 1. Click on the **Navigation Menu** in the top-right corner of the We LEARN home page and click on "**My Account**"
- 2. Select the language from the drop-down menu
- 3. Click on Save
- 4. Log Out and Log back into the platform to refresh the platform language

| Click on the Navigation menu and click on "My Account" | Select the language from the drop-down menu                                                                                                    | 3 Click on Save                                                                        |
|--------------------------------------------------------|----------------------------------------------------------------------------------------------------|----------------------------------------------------------------------------------------|
| My Account<br>Log Out                                  | Time Zone:<br>Please select a time zone.<br>Display Language<br>English (US)<br>(User will be required to log out, and by back into the cancel Same | Time Zone:<br>Please select a time zone. ▼<br>Display Language<br>English (US) ▼<br>ve |